# EPP Agent 설치

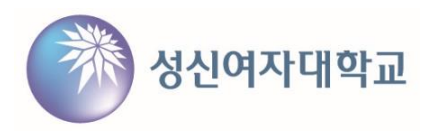

## ■ EPP Agent 설치

### 1. 포탈 로그인 후 하단 메뉴에서 V3 클릭

|                                                                                                    |                                                                                          | 관련사이트바로가기 ^        |                  |
|----------------------------------------------------------------------------------------------------|------------------------------------------------------------------------------------------|--------------------|------------------|
| <ul> <li>오피스365신청</li> <li>PC필터</li> <li>셔틀버스안내</li> </ul>                                                                           | O G메일신청<br>O 캠퍼스맵                                                                        | ○ 입학안내<br>○ 찾아오시는길 | • V3<br>• 사이버연수원 |
| 개인정보처리방침 이메일무단수집거<br>돈암 수정캠퍼스 TEL 02)920-7114 (02844) 서울<br>미아 운정그린캠퍼스 TEL 02)920-7870 (01133)<br>COPYRGLHT©2019 SUNGSHIN WOMENS UNI | 부 원격지원프로그램<br>특별시 성복구 보문로 34다일 2<br>서울특별시 강복구 도봉로 76가일 55<br>ÆFSITY-ALL RIGHTS RESERVED. |                    |                  |

### 2. APC Agent 설치 파일 다운로드

| ·일 이름    | 스크립트 | 운영체제 설명 | 파일 등록 날 |
|----------|------|---------|---------|
| <b>=</b> | 스크립트 | 운영제세 실명 | 싸일 등    |

EPP Agent 설치

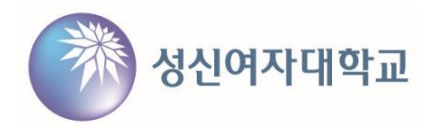

3. EPP Agent 설치

- 다운받은 EPP Agent 설치 파일 실행
- 별도의 설치 화면이 뜨지 않으며, 백그라운드에서 설치, 약 10분 소요
- EPP 설치 후 V3 자동 설치

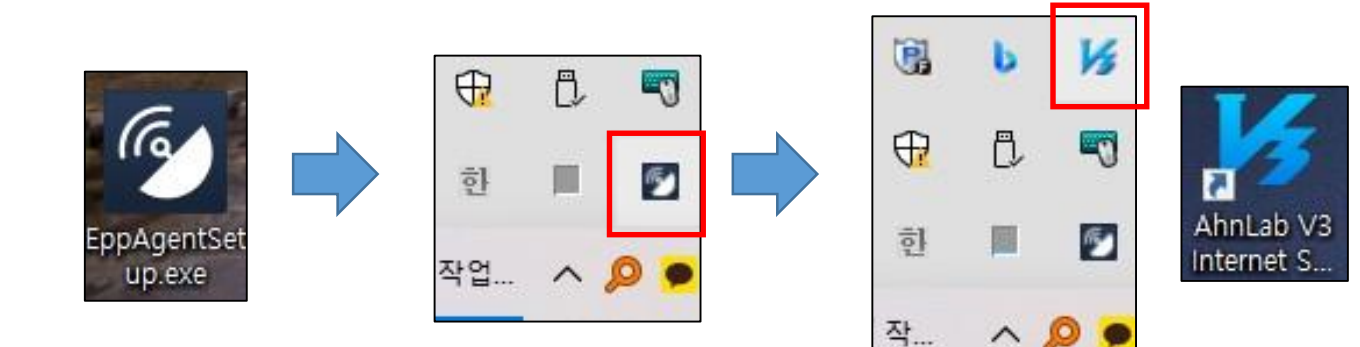

# EPP Agent 사용자 정보 입력

### ■ EPP Agent 사용자 정보 입력

- EPP Agent 트레이 아이콘에서 마우스 우클릭 → 사용자 정보 입력 선택 → 정보 입력 후 확인

#### 사용자 정보 - AhnLab Security Agent AhnLab EPP (마우스 우클릭) AhnLab EPP Patch Management(C) > 0 B (이름) -0 AhnLab EPP Security Assessment(T) 사원 이름: > (학부과/부서) 소속 부서: 공지 사항 보기(V) ПĘ. (학교번호 또는 핸드폰) 한 전화 번호: 사용자 정보(I) (학교이메일) 메일 주소: 제품 정보(A) 작업... (교직원번호) ~ 0 사원 번호: 에이전트 상태 점검(G) 끝내기(X) 확인 취소

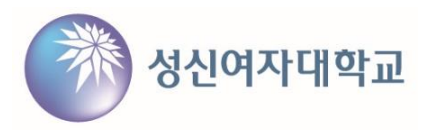